## Nastavenie emailového klienta Mozilla Thunderbird

Nastavenie programu Mozilla Thunderbird na príjem a odosielanie pošty je potrebné uskutočniť podľa nasledovného postupu.

| Otvorte  | program Mozilla Thunderbird . | V hornom | súborovom | menu kliknite | na položku | "Nástroje", |
|----------|-------------------------------|----------|-----------|---------------|------------|-------------|
| následne | e na "Nastavenie účtov".      |          |           |               |            |             |

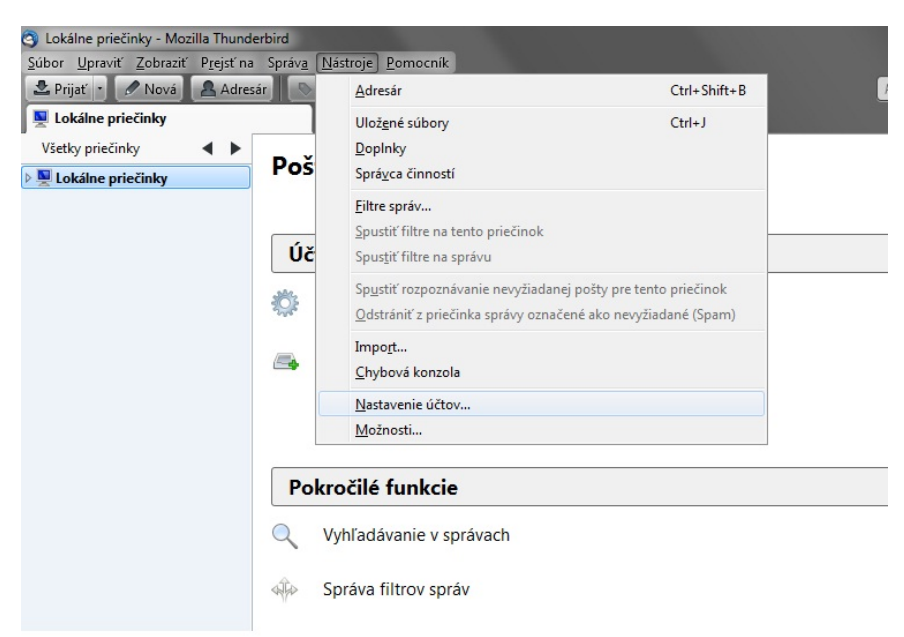

Otvorí sa okno, v ktorom potvrďte "Akcie s účtami", následne "Pridať poštový účet".

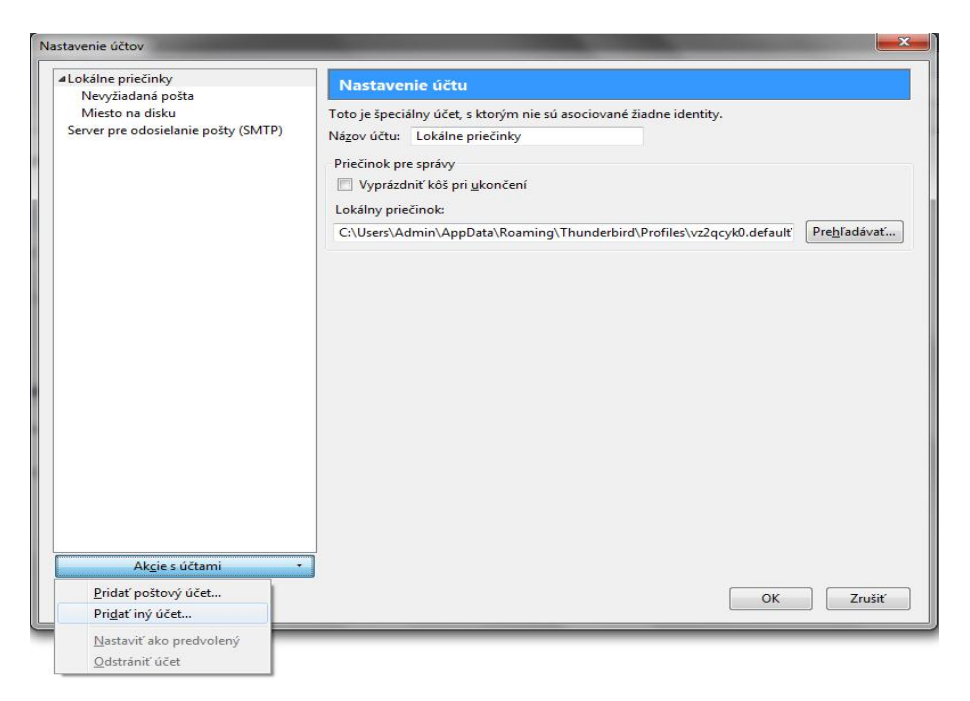

V nasledujúcom okne zadajte do políčka "Vaše meno" meno, ktoré sa bude zobrazovať príjemcom Vami odoslanej pošty. Do políčka "E-mailová adresa" doplňte názov Vašej e-mailovej adresy, napr : xxxxxxxx @orangemail.sk. Do políčka "Heslo" zadajte prístupové heslo k pošt. schránke (6 veľkých písmen, heslo generované k službe Môj asistent).

Potvrďte kliknutím na tlačidlo "Pokračovať"

|                  | XXXXXXXXXX                    | Vaše meno tak ako bude zobrazené ostatným |  |  |
|------------------|-------------------------------|-------------------------------------------|--|--|
| E-mailová adresa | xxxxxxxx @orangemail.         |                                           |  |  |
| Heslo:           | •••••                         |                                           |  |  |
|                  | ✓ Zapa <u>m</u> ätať si heslo |                                           |  |  |
|                  |                               |                                           |  |  |
|                  |                               |                                           |  |  |
|                  |                               |                                           |  |  |
|                  |                               |                                           |  |  |
|                  |                               |                                           |  |  |
|                  |                               |                                           |  |  |
|                  |                               |                                           |  |  |
|                  |                               |                                           |  |  |
|                  |                               |                                           |  |  |

| <u>V</u> aše meno:        | X00000000X                 | Vaše meno tak ako bude zobrazené ostatným |
|---------------------------|----------------------------|-------------------------------------------|
| <u>E</u> -mailová adresa: | xxxxxxxx @orangemail.sk    |                                           |
| <u>H</u> eslo:            | •••••                      |                                           |
|                           | Zapamätať si heslo         |                                           |
| /yhľadáva sa konf         | igurácia: databáza poskyto | vateľov Mozilla ISP                       |
| /yhľadáva sa konf         | ïgurácia: databáza poskyto | vateľov Mozilla ISP 🛟                     |

V nasledujúcom okne označte "IMAP" a potvrďte "Manuálne nastavenie".

| Nastavenie poštovéh      | o účtu                  |                                           |
|--------------------------|-------------------------|-------------------------------------------|
|                          |                         |                                           |
| <u>V</u> aše meno        | : XXXXXXXXX             | Vaše meno tak ako bude zobrazené ostatným |
| <u>E</u> -mailová adr    | esa: xxxxxxxxx @or      | angemail.sk                               |
| <u>H</u> eslo            |                         |                                           |
|                          | 🔽 Zapa <u>m</u> ätať si | heslo                                     |
|                          |                         |                                           |
| Nastavenia bol           | zistené skúšaním be     | zňých názvov serverov                     |
|                          |                         |                                           |
|                          |                         |                                           |
| IMAP (vzd)               | ialené priečinky) 🛛 🤅   | POP3 (uchováva poštu na disku počítača)   |
| Prijímanie: I            | MAP, imap.orangem       | ail.sk, STARTTLS                          |
| Odosielanie:             | SMTP, smtp.orange       | mail.sk, STARTTLS                         |
| Používateľské            | meno: xxxxxxxxx         |                                           |
|                          |                         |                                           |
|                          |                         |                                           |
| Ma <u>n</u> uálne nastav | enie                    | Zrušiť Vytvo <u>r</u> it úcet             |
|                          |                         |                                           |

V ďalšom okne doplňte nasledovné údaje :

Prijímanie : IMAPServer : imap4.orangemail.skPort : 993SSL : SSL/TLSOverenie : Normálne hesloOdosielanie: SMTPServer: smtp.orangemail.skPort: 25SSL: STARTTLSOverenie: Normálne hesloPokračujte potvrdením tlačidla "Znova otestovať nastavenie"

Potvrďte " Vytvoriť účet" a " OK"

| E-mailová adresa | xxxxxxxxx @orangemail.sk      |                     |              |                    |  |  |
|------------------|-------------------------------|---------------------|--------------|--------------------|--|--|
| Heslo:           |                               |                     |              |                    |  |  |
|                  | ✓ Zapa <u>m</u> ätať si heslo |                     |              |                    |  |  |
| Prijíma          | nie: IMAP 🔻                   | imap4.orangemail.sl | 993 V SSL/TL | S   Normálne heslo |  |  |
|                  | nie: SMTP                     | smtp.orangemail.sk  |              |                    |  |  |
| Odosiela         |                               |                     |              |                    |  |  |

Váš Thunderbird je teraz úspešne nastavený.